COMCAST TECHNOLOGY SOLUTIONS

## **How to Archive Spots**

Spots cannot be deleted or purged from the system! Spots that should no longer be distributed for air should be archived.\*

Go to <u>https://distribution.advertising.comcasttechnologysolutions.com</u> and enter your credentials to login to the *Provider Portal*; the Account name will be displayed in the upper-right below the Username.

- 1. Click the SPOTS icon on the left side of the screen
- 2. In the Search bar, enter an ISCI in the ISCI/Ad-ID/Spot # box (do not use dashes/spaces or special characters)
- 3. Hit ENTER or click SEARCH at the bottom of the Search bar
- 4. Once you located your desired spot\*\*, double click the Spot marker to open the details screen
- 5. From the top menu bar, click Archive
  - a. A pop up warning will alert you that archived spots will be removed from the default view. To locate Archived spots, tick the "Include Archives" box at the bottom of the Search bar.
- 6. Click CONTINUE

Your spot is now archived! You will not be able to select an Archived spot for any future orders.

\*Spots in a Rejected status do not need to be archived. New/Fixed spots can be uploaded over existing/rejected spots.

\*\* If an SD spot, and you have auto-downconvert selected, you must "unlink" the SD spot before archiving. If you try to archive an SD spot and get a pop-up warning, hit "okay" to unlink.

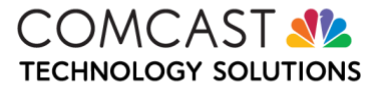